|                                                                                                    | ternational<br>itabase<br>ansport<br>or) Feed                                                                                                    | Home                                                  | ICRT                                            | Procédures                                            | Actualités      | Liens       | Contact    | Clause de       | non responsa      | bilité          | •• França       | s 🗸             |      |  |
|----------------------------------------------------------------------------------------------------|----------------------------------------------------------------------------------------------------|-------------------------------------------------------|-------------------------------------------------|-------------------------------------------------------|-----------------|-------------|------------|-----------------|-------------------|-----------------|-----------------|-----------------|------|--|
| Linternation<br>Contention of the second second | nsport routier<br><b>Actional</b><br><b>Sport (for</b><br>onal Database Transport<br>r (International Commo<br>our le Transport Routi<br>a Talimentation animal<br>a suur ICRT//DTF | Datc<br>r) Fee<br>ittee Road T<br>ar), concerna<br>e. | abo<br>ed<br>d) est ur<br>ranspor<br>ant le tra | ISE<br>ne base de doi<br>t = Comité<br>ansport en vra | nnées<br>c par  |             |            |                 |                   |                 |                 |                 |      |  |
|                                                                                                    | M                                                                                                    | odule pour                                            | (                                               | 🕒 🏚 Trans                                             | port routier    | C           | ) 🛕 Tran   | sport fluvia    |                   | 8               | félécharger m   | anuel d'utilisa | tion |  |
| euclinat<br>ovecom<br>pastus*                                                                                                    |                                                                                                    | Que cherchez-vous?                                    |                                                 |                                                       |                 |             |            | ٩               | CHE               | RCHER           |                 |                 |      |  |
| aic.                                                                                                    |                                                                                                    | Régime de r                                           | nettoya                                         | igi 🗸                                                 | Mot e           | entier seu  | lement     |                 |                   |                 |                 |                 |      |  |
|                                                                                                    | •                                                                                                    | Toute marchar                                         | ndise non                                       | i classée dans l'I                                    | DTF est interdi | te dans des | contenants | transportant de | es produits desti | nés à l'aliment | ation des anima | ux              |      |  |
|                                                                                                    |                                                                                                    |                                                       |                                                 |                                                       |                 |             |            |                 |                   |                 |                 |                 |      |  |
|                                                                                                    |                                                                                                    |                                                       |                                                 |                                                       | Liens u         | itiles      |            |                 |                   |                 |                 |                 |      |  |
| Liste de dif                                                                                                    | férences                                                                                                    | 100                                                   | ,                                               | Demande d                                             | e classificat   | tion        |            | . Gén           | iérer fichier E   | xcel            |                 | 묘               |      |  |

# International Database for Transport of Feed (IDTF)

# Manuel d'utilisation

| GMP+ International | qualimat | ov@com | FISC GTP                                         | Ge it denotes the | aic<br>Manager<br>Manager<br>Ma | pastus⊕ |
|--------------------|----------|--------|--------------------------------------------------|-------------------|----------------------------------------------------------------------------------------------------|---------|
|                    |          |        | IDTF International Database Transport (for) Feed |                   |                                                                                                    |         |
|                    |          |        |                                                  |                   |                                                                                                    |         |
|                    |          |        |                                                  |                   |                                                                                                    |         |

### INDEX

| 1. | INTRODUCTION                                                                                | 3       |
|----|---------------------------------------------------------------------------------------------|---------|
| 2. | PAGE D'ACCUEIL                                                                              | 4       |
| 3. | 2 MODULES DE TRANSPORT                                                                      | 6       |
| 4. | RECHERCHE                                                                                   | 8       |
|    | 4.1 Recherche generale                                                                      | 8       |
|    | 4.2 LISTE DES DIFFÉRENCES (APPLICABLE POUR LE MODULE DE TRANSPORT ROUTIER UNIQUEMENT)       | 10      |
|    | 4.3 RECHERCHE EN UTILISANT LES GUILLEMETS                                                   | 11      |
|    | 4.4 RECHERCHE AVEC L'OPTION « MOT ENTIER SEULEMENT »                                        | 12      |
|    | 4.5 RECHERCHE AU SEIN D'UN GROUPE DE MARCHANDISES OU PRODUITS (REGROUPANT LES PRODUITS APPA | RENTES) |
|    |                                                                                             | 13      |
| 5. | FICHE DETAILLEE PAR MARCHANDISE                                                             | 15      |
| 6. | EXPORTER ET IMPRIMER                                                                        | 17      |
|    | 6.1 GENERALITES                                                                             | 17      |
|    | 6.2 ELABORATION D'UNE LISTE DE PRODUITS ET EXPORTATION EN EXCEL                             | 20      |

#### 1. Introduction

Plan du site

Ce document est le manuel d'utilisation de l'IDTF (International Database Transport (for) Feed = Base de données internationale pour le transport des aliments pour animaux). Ce document explique la navigation au sein de cette base de données IDTF, à l'aide d'exemples. Les principales fonctionnalités (recherche de marchandises et de niveau de nettoyage, l'impression de récapitulatifs personnalisés de marchandises) sont détaillées, étape par étape.

Vous trouverez ci-dessous la liste des onglets présents sur notre site Internet.

En plus de la classification d'un grand nombre de marchandises, l'IDTF contient des informations complémentaires relatives aux exigences liées au transport d'aliments pour animaux par les entreprises certifiées. Pour cela, nous vous invitons à parcourir les onglets "Procédures" et "Liens".

Si vous êtes à la recherche d'informations qui ne se trouveraient pas sur le site de l'IDTF, vous pouvez naturellement toujours prendre contact avec le gestionnaire de votre schéma de certification. Pour cela, veuillez consulter l'onglet "Contact".

| • | Accue  | il                                                                                           |
|---|--------|----------------------------------------------------------------------------------------------|
|   | 0      | Voir le chapitre "Page d'accueil"                                                            |
|   |        |                                                                                              |
|   | ICRI   |                                                                                              |
|   | 0      | ICRT : buts et schemas de certification participants                                         |
| • | Actua  | lités                                                                                        |
|   | 0      | Bulletins d'informations en relation avec l'IDTF                                             |
|   |        | <ul> <li>Informations générales</li> </ul>                                                   |
|   |        | <ul> <li>Nouveaux produits, nouvelles classifications pour des produits existants</li> </ul> |
|   |        |                                                                                              |
|   | Procé  | dures                                                                                        |
|   | 0      | Procédure pour la (re-)classification de produits                                            |
|   | 0      | Formulaire de demande                                                                        |
|   | 0      | Description des procédures de nettoyage                                                      |
|   | 0      | Description des procédures de réaffectation des contenants                                   |
| • | Liens  |                                                                                              |
|   | 0      | Pages d'accueil des schémas de certification participants                                    |
|   | 0      | Entreprises certifiées par schéma de certification                                           |
|   | 0      | Documents d'aide à l'étude HACCP pour le transport                                           |
|   | 0      | Sites internet contenant des informations relatives aux désinfectants autorisés              |
|   | Ū      | dans différents pays                                                                         |
|   |        |                                                                                              |
| • | Conta  | ct                                                                                           |
|   | 0      | Formulaire de contact avec les schémas de certification participants                         |
| • | Discla | imer                                                                                         |
|   | 0      | Disclaimer                                                                                   |

### 2. Page d'accueil

Rendez-vous sur le site http://www.icrt-idtf.com/.

A l'écran, vous voyez apparaître la page d'accueil de l'IDTF à partir de laquelle vous pourrez faire des recherches dans la base de données ou naviguer vers une des différentes fonctionnalités du site internet.

| Screenshot 1 |                                                                                                    |                                                                               |                                                                               |              |
|--------------|----------------------------------------------------------------------------------------------------|-------------------------------------------------------------------------------|-------------------------------------------------------------------------------|--------------|
|              | IDTF                                                                                                    | RT Procédures Actualités Liens Contact Cl                                     | ause de non responsabilité 🔹 🗧 Français 🛸                                     | -1           |
| (3)-         | Co Transport routier                                                                                                    |                                                                               |                                                                               |              |
|              | International Datab<br>Transport (for) Feed<br>IDTF (International Database Transport (for) Feed) es<br>créée par ITCRT (International Committee Road Trans | DASE<br>d<br>It une base de données<br>uport = Comité                         |                                                                               |              |
|              | International pour le Transport Routier), concernant le<br>route, destiné à l'alimentation animale.<br>en savoir plus sur ICRT//DTF →                       | e transport en vrac par                                                       |                                                                               |              |
|              | 4 Module pour                                                                                                    | ● 🌣 Transport routier 🛛 🛆 Transpo                                             | Télécharger manuel d'i     tri fluvial                                        | Atlisation 6 |
|              | Que cherche                                                                                                    | z-vous?                                                                       | Q CHERCHER                                                                    |              |
|              | Régime de nett                                                                                                    | oyage V Mot entier seulement                                                  |                                                                               |              |
|              | Toute marchandise                                                                                                    | non classée dans IIDTF est interdite dans des contenants trans                | portant des produits destinés à l'alimentation des animaux                    |              |
|              |                                                                                                    | (8)                                                                           |                                                                               |              |
|              |                                                                                                    | Liens utiles                                                                  |                                                                               | _            |
| 7-           | Liste de différences                                                                                                    | Demande de classification                                                     | Générer fichier Excel                                                         | -9           |
|              |                                                                                                    | Actualités                                                                    | Lire plus d'actualité →                                                       |              |
|              | International Database for<br>Transport of Feed (IDTF) –<br>Newsletter 3/2020                                                                               | International Database for<br>Transport of Feed (IDTF) –<br>Newsletter 2/2020 | International Database for<br>Transport of Feed (IDTF) –<br>Newsletter 1/2020 |              |
|              | 16-12-2020                                                                                                    | 27-05-2020                                                                    | 23-01-2020                                                                    |              |
|              | Lire la suite →                                                                                                    | Lire la suite →                                                               | Lire la suite →                                                               |              |
|              |                                                                                                    |                                                                               |                                                                               |              |
|              |                                                                                                    |                                                                               |                                                                               | 1            |

|                                                                                                    | Home ICRT Procédures Actualités Liens Contact Clause de non responsabilité |  |  |  |  |  |  |  |  |
|----------------------------------------------------------------------------------------------------|----------------------------------------------------------------------------|--|--|--|--|--|--|--|--|
| IDTF (International Database Transport (for) Feed), is a database created by the ICRT (International Committee Road Transport) association, grouping together the following organizations : Qualimat, Ovocom, GMP+ International, QS, EFISC-GTP, AIC and AMA-Marketing . |                                                                            |  |  |  |  |  |  |  |  |
| Copyright © 2020 GMP+ International, Ovocom, QS, Qualimat, EFISC-GTP, AIC,<br>AMA-Marketing<br>all rights reserved                                                                                                    |                                                                            |  |  |  |  |  |  |  |  |
|                                                                                                    |                                                                            |  |  |  |  |  |  |  |  |

Vous trouverez ci-dessous une courte description des éléments constituant la page d'accueil de l'IDTF.

| Numéro | Description / Fonction                                                                                                    |
|--------|----------------------------------------------------------------------------------------------------|
| 1      | Choix de la langue - à l'aide de ces boutons, vous pouvez sélectionner la langue<br>de votre choix : Allemand (DE), Anglais (EN), Français (FR) ou Néerlandais (NL).<br>Ce menu est toujours visible. Vous pouvez donc changer de langue à tout<br>moment.                           |
| 2      | Onglets avec informations complémentaires. Voir aussi "Plan du site".                                                                                                    |
| 3      | Désignation du module de transport dans lequel vous travaillez actuellement.                                                                                                    |
| 4      | Sélectionner le module de votre choix : il permet de choisir le module de transport : transport routier ou voies fluviales.                                                                                                    |
| 5      | Moteur de recherche pour l'envoi de requêtes. Voir aussi le chapitre "Rechercher".                                                                                                    |
| 6      | Lien vers le manuel utilisateur.                                                                                                    |
| 7      | Création automatique de la liste des différences. Pour certaines marchandises,<br>le régime de nettoyage diffère selon le schéma de certification. Dans cette liste<br>au format Excel, les niveaux de nettoyage sont donnés par marchandise pour<br>chaque schéma de certification. |
| 8      | Raccourci vers la procédure de (re-)classification des marchandises et vers le formulaire.                                                                                                    |
| 9      | Raccourci vers le menu " Générer fichier Excel ". Cette fonction vous permet de générer votre propre liste de marchandise et de l'exporter dans Excel. Voir aussi le chapitre "Extraire et imprimer".                                                                                |
| 10     | Lien vers les newsletters les plus récentes. Toutes les précédentes newsletters<br>sont disponibles en cliquant sur « Lire plus d'actualité » ou dans l'onglet<br>« Actualités ».                                                                                                    |

#### 3. 2 modules de transport

Sur le site internet de l'IDTF, vous trouverez des informations sur les marchandises et niveaux de nettoyage correspondants pour le transport routier et le transport fluvial. Vous pouvez changer de module à tout moment en cliquant sur la case correspondante au-dessus du champ de recherche.

#### Screenshot 2

Scroonshot 2

| Module pour  | 🔵 🚓 Transport routier 🛛 🏠 Transp | port fluvial | Télécharger manue |
|--------------|----------------------------------|--------------|-------------------|
| Que cherch   | ez-vous?                         | Q            | CHERCHER          |
| Régime de ne | ttoyage V Mot entier seulement   |              |                   |

🛦 Toute marchandise non classée dans l'IDTF est interdite dans des contenants transportant des produits destinés à l'alimentation des animaux

Il s'agit de 2 modules indépendants : les marchandises disponibles et leurs niveaux de nettoyage peuvent différer selon le module choisi. Par conséquent, vérifiez que vous travaillez dans le bon module. Vous pouvez identifier le module dans lequel vous travaillez actuellement grâce à l'étiquette apparaissant dans le coin supérieur gauche de la page et par la couleur du fond : bleu pour le transport routier et jaune pour le transport fluvial.

| Screens        |                                                                          |         |      |                                                                                                    |            |       |         |                              |         |
|----------------|--------------------------------------------------------------------------|---------|------|----------------------------------------------------------------------------------------------------|------------|-------|---------|------------------------------|---------|
| ICRT  <br>IDTF | International<br>Database<br>Transport<br>(for) Feed<br>ransport routier | Home    | ICRT | Procédures                                                                                                    | Actualités | Liens | Contact | Clause de non responsabilité | •• Fra  |
|                |                                                                          |         |      |                                                                                                    |            |       |         |                              | Print 😝 |
|                | Numéro IDTF                                                              |         | 40   | )381                                                                                                    |            |       |         |                              |         |
|                | Transport routier                                                        |         |      |                                                                                                    |            |       |         |                              |         |
|                | Régime de nettoyage r                                                    | ninimal | (A   | (A) Nettoyage à sec                                                                                                 |            |       |         |                              |         |
|                | Description                                                              |         |      | La teneur en NaCl ne doit pas être inférieure à 97% sur la base de la matière sèche, à l'exclusion des<br>additifs. |            |       |         |                              |         |
|                | Numéro CAS                                                               |         | 76   | 547-14-5                                                                                                    |            |       |         |                              |         |
|                | Synonymes                                                                |         | Se   | el de table                                                                                                    |            |       |         |                              |         |
|                | Date de publication                                                      |         | 20   | 0-11-2017                                                                                                    |            |       |         |                              |         |
|                | Date d'application obli                                                  | gatoire | 20   | 0-11-2017                                                                                                    |            |       |         |                              |         |

| International<br>Database<br>Transport<br>(for) Feed | me ICR | Procédures                                                                                                    | Actualités | Liens | Contact | Clause de non responsabilité | •• Fr   |
|------------------------------------------------------|--------|----------------------------------------------------------------------------------------------------|------------|-------|---------|------------------------------|---------|
| Sel                                                  |        |                                                                                                    |            |       |         |                              | Print 🔒 |
| Numéro IDTF                                          |        | 40381                                                                                                    |            |       |         |                              |         |
| Transport fluvial                                    |        |                                                                                                    |            |       |         |                              |         |
| Régime de nettoyage minim                            | al     | (B) Nettoyage à l'e                                                                                                 | eau        |       |         |                              |         |
| Description                                          |        | La teneur en NaCl ne doit pas être inférieure à 97% sur la base de la matière sèche, à l'exclusion des<br>additifs. |            |       |         |                              |         |
| Numéro CAS                                           |        | 7647-14-5                                                                                                    |            |       |         |                              |         |
| Synonymes                                            |        | Sel de table                                                                                                    |            |       |         |                              |         |
| Date de publication                                  |        | 01-07-2020                                                                                                    |            |       |         |                              |         |
| Date d'application obligatoir                        | е      | 01-07-2020                                                                                                    |            |       |         |                              |         |

Ces 2 modules sont indépendants l'un de l'autre. Par conséquent, certaines marchandises peuvent n'être disponibles que dans un seul module. Dans ce cas, lors d'un changement de module, la notification suivante apparaitra :

#### **Screenshot 4**

Marchandise non trouvée

Cette marchandise n'est pas trouvés dans ce module

Bien que les captures d'écran des chapitres suivants aient été réalisées dans le module transport routier, les 2 modules fonctionnent de manière identique. Ainsi, toutes les actions décrites ci-dessous sont également applicables lorsque vous travaillez dans le module transport fluvial.

#### 4. Recherche

Screenshot F

#### 4.1 Recherche générale

Pour trouver une marchandise dans la base de données IDTF, le meilleur moyen est d'utiliser le moteur de recherche de la page d'accueil. Dans les différents champs proposés, vous pouvez composer votre requête à partir d'un ou de plusieurs mots à rechercher. Vous pouvez rechercher à partir de la dénomination de la marchandise ou d'une partie de celle-ci, du nom commercial, du numéro IDTF, du numéro CAS (s'il existe) ou du niveau de nettoyage.

En raison de la fonction de saisie semi-automatique, une liste déroulante apparaitra avec les résultats pour le (début du) mot que vous tapez dans le champ de recherche. Vous pourrez ensuite sélectionner un élément dans la liste ou cliquer sur « Rechercher ».

Les phases de cette recherche sont illustrées à l'aide de l'exemple ci-dessous.

**Exemple** : rechercher le niveau de nettoyage pour du "lactosérum".

- Saisir « lactosérum » comme mot à rechercher dans le champ.
- En saisissant, une liste déroulante avec les résultats pour le (début du) mot « lactosérum » apparait.
- Lorsque le mot à rechercher est saisi, cliquez sur le bouton "Rechercher".

| Module pour                                                       | nansport routier                                                                  | 🏦 Transport fluvial                 |                     |                                    |
|-------------------------------------------------------------------|-----------------------------------------------------------------------------------|-------------------------------------|---------------------|------------------------------------|
| lactosérum                                                        |                                                                                   |                                     | Q                   | CHERCHER                           |
| 40354 Lactosérum d<br>Régime de nettoyage<br>40355 Protéine de la | lélactosé poudre - (A) Nettoya<br>Mot entier se<br>Inctosérum en poudre - (A) Net | ge à sec<br>ulement<br>toyage à sec |                     |                                    |
| 🔺 40356 Lactosérum d                                              | lélactosé, déminéralisé poudro                                                    | e - (A) Nettoyage à sec             | roduits de <b>s</b> | tinés à l'alimentation des animaux |
| 40357 Perméat de La                                               | actosérum poudre - (A) Nettoy                                                     | yage à sec                          |                     |                                    |
| 2 40358 Rétentat de la                                            | ictosérum poudre - (A) Nettoy                                                     | age à sec                           | 0                   |                                    |

Faites défiler la page vers le bas pour afficher tous les résultats de recherche pour « lactosérum » et les régimes de nettoyage correspondants.

# Screenshot 6

# Votre recherche porte sur le terme lactosérum

| Numéro IDTF | Nom de la marchandise                         | Numéro CAS | Niveau de nettoyage minimum |
|-------------|-----------------------------------------------|------------|-----------------------------|
| 40354       | Lactosérum délactosé poudre →                 |            | A                           |
| 40355       | Protéine de lactosérum en poudre →            |            | A                           |
| 40356       | Lactosérum délactosé, déminéralisé poudre →   |            | A                           |
| 40357       | Perméat de Lactosérum poudre →                |            | A                           |
| 40358       | Rétentat de lactosérum poudre →               |            | A                           |
| 40353       | Lactosérum poudre →                           |            | A                           |
| 30338       | Lactosérum délactosé →                        |            | Liste des différences       |
| 30339       | Protéine de lactosérum, non sec →             |            | Liste des différences       |
| 30340       | Lactosérum délactosé, déminéralisé, non sec → |            | Liste des différences       |
| 30341       | Perméat de lactosérum, non sec →              |            | Liste des différences       |
| 30342       | Rétentat de lactosérum, non sec →             |            | Liste des différences       |
| 30337       | Lactosérum, lactosérum concentré →            |            | Liste des différences       |
| 20065       | Lactosérum, lactosérum concentré, cru →       |            | D                           |

#### 4.2 Liste des différences (applicable pour le module de transport routier uniquement)

Pour certaines marchandises, le niveau de nettoyage est différent entre les différents schémas de certification (liste des différences. Vous pouvez afficher le niveau de nettoyage par schéma de certification en cliquant sur la marchandise (exemple : Lactosérum délactosé).

#### Screenshot 7

Votre recherche porte sur le terme lactosérum

| Numéro IDTF | Nom de la marchandise                         | Numéro CAS | Niveau de nettoyage minimum |
|-------------|-----------------------------------------------|------------|-----------------------------|
| 40354       | Lactosérum délactosé poudre →                 |            | A                           |
| 40355       | Protéine de lactosérum en poudre              |            | A                           |
| 40356       | Lactosérum délactosé, déminéralisé poudre     |            | A                           |
| 40357       | Perméat de Lactosérum poudre →                |            | A                           |
| 40358       | Rétentat de lactosérum poudre →               |            | A                           |
| 40353       | Lactosérum poudre →                           |            | A                           |
| 30338       | Lactosérum délactosé →                        |            | Liste des différences       |
| 30339       | Protéine de lactosérum, non sec →             |            | Liste des différences       |
| 30340       | Lactosérum délactosé, déminéralisé, non sec → |            | Liste des différences       |
| 30341       | Perméat de lactosérum, non sec →              |            | Liste des différences       |
| 30342       | Rétentat de lactosérum, non sec →             |            | Liste des différences       |
| 30337       | Lactosérum, lactosérum concentré →            |            | Liste des différences       |
| 20065       | Lactosérum, lactosérum concentré, cru →       |            | D                           |

Tous les détails pertinents concernant la marchandise sont maintenant affichés à l'écran dans une fiche détaillée, comportant le niveau de nettoyage pour chaque schéma de certification. Pour le transport de marchandises entre 2 schémas de certification différents ayant des niveaux de nettoyage différents, le niveau de nettoyage le plus strict doit être appliqué.

#### **Screenshot 8**

#### Lactosérum délactosé

| Numéro IDTF                      | 30338                                                                                                    |
|----------------------------------|----------------------------------------------------------------------------------------------------|
| Transport routier                |                                                                                                    |
| Régime de nettoyage minimal      | Liste des différences                                                                                                    |
| AIC Régime de nettoyage          | (C) Nettoyage au détergent                                                                                                    |
| EFISC-GTP Régime de<br>nettoyage | L'opérateur peut choisir le niveau de nettoyage à appliquer en fonction de ceux exigés par les autres<br>propriétaire de schéma de certification |
| GMP+ Régime de nettoyage         | (B) Nettoyage à l'eau                                                                                                    |
| Ovocom Régime de nettoyage       | (C) Nettoyage au détergent                                                                                                    |
| pastus+ Régime de nettoyage      | (C) Nettoyage au détergent                                                                                                    |
| QS Régime de nettoyage           | (D) Nettoyage et désinfection                                                                                                    |
| Qualimat Régime de nettoyage     | (D) Nettoyage et désinfection                                                                                                    |
| Synonymes                        |                                                                                                    |

Print 🖶

#### 4.3 Recherche en utilisant les guillemets

Effectuer une recherche sur seulement une partie du nom de la marchandise donne le plus souvent un nombre de résultat différent que si la recherche est effectuée sur le nom complet de la marchandise. Ainsi, l'exemple « lactosérum » génère 13 résultats, alors que la recherche de « lactosérum poudre » entre guillemet génère 3 résultats (uniquement les marchandises contenant la combinaison exacte des termes « lactosérum » et « poudre »).

#### **Screenshot 9**

| Module pour 💿 🚓 Transport routier  | ▲ Transport fluvial |
|------------------------------------|---------------------|
| Pactosérum poudre                  |                     |
| Régime de nettoyage 💙 🗌 Mot entier | seulement           |

# Votre recherche porte sur le terme "lactosérum poudre"

| Numéro IDTF | Nom de la marchandise                       | Numéro CAS | Niveau de nettoyage minimum |
|-------------|---------------------------------------------|------------|-----------------------------|
| 40357       | Perméat de Lactosérum poudre →              |            | А                           |
| 40358       | Rétentat de lactosérum poudre $\rightarrow$ |            | А                           |
| 40353       | Lactosérum poudre →                         |            | А                           |

#### 4.4 Recherche avec l'option « Mot entier seulement »

Option « Mot entier seulement » : cette option est particulièrement utile et permet d'effectuer la recherche sur l'intégralité d'un mot uniquement.

<u>Exemple</u> : si vous cherchez « fer » sans cette option, vous aurez plus de 40 résultats qui contiennent la syllabe « fer » (tous les termes tels que <u>fer</u>menté, <u>fer</u>reux, *fer*tilisé, etc...).

# 

DTF: Manuel d'utilisation ver04

# 4.5 Recherche au sein d'un groupe de marchandises ou produits (regroupant les produits apparentés)

Certaines marchandises ou produits sont enregistrés dans la base de données IDTF au sein d'un groupe ayant une dénomination générique.

Le détail de ces marchandises ou produits est visible dans la fiche détaillée du numéro IDTF correspondant, dans le champ « Produits apparentés ».

Dans l'exemple ci-dessous, la recherche a été effectuée pour le produit « Drèches» humides.

Le processus de recherche, tel qu'expliqué au paragraphe 4.1, a montré que la marchandise dénommé Drèches humides est mentionné sous « Matières premières d'origine végétale nécessitant un nettoyage minimum de niveau B ».

#### Screenshot 11

# Votre recherche porte sur le terme Drèches

| Numéro<br>IDTF | Nom de la marchandise                                                                                                    | Numéro<br>CAS       | Niveau de nettoyage<br>minimum |
|----------------|----------------------------------------------------------------------------------------------------|---------------------|--------------------------------|
| 40400          | Matières premières humides d'origine végétale →<br>Drèches et solubles de distillerie (1.12.9) Produit apparenté                                                                                                    |                     | Liste des différences          |
| 40341          | Matières premières d'origine végétale nécessitant un nettoyage<br>minimum de niveau A →<br>Drèches de distillerie séchées (1.12.10) Produit apparenté<br>Drèches foncées de distillerie [Drèches séchées et solubles de distillerie] ( | (1.12.11) Produit a | A                              |
| 30308          | Matières premières d'origine végétale nécessitant un nettoyage<br>minimum de niveau B →<br>Drèches d'orge de distillerie humides (1.1.16) Produit apparenté<br>Drèches humides de distillerie (1.12.7) Produit apparenté               |                     | В                              |

Si nécessaire, vous pouvez afficher toutes les marchandises apparentées relevant de la catégorie « Matières premières d'origine végétale nécessitant un nettoyage minimum de niveau B » en cliquant sur la dénomination de la marchandise.

A l'aide de la combinaison de touches « Ctrl+F » + « Drèches», le terme « Drèches » apparait en surbrillance. Cette fonction de recherche Windows ne tient pas compte de la ponctuation.

#### Screenshot 12 Matières premières d'origine végétale nécessitant un nettoyage minimum de niveau B

Print 🖶

| Numéro IDTF                    | 30308                                                                                                    |
|--------------------------------|----------------------------------------------------------------------------------------------------|
| Transport routier              |                                                                                                    |
| Régime de nettoyage minimal    | (B) Nettoyage à l'eau                                                                                                    |
| Exigences importantes          | Pour GMP+, les exceptions suivantes sont d application: Dans le cas du transport de vrac liquide, il<br>reste pratiquement toujours des résidus après le déchargement, un nettoyage à l'eau doit donc être<br>effectué en strict conformité avec les exigences GMP+. En pratique et sur la base des évaluations<br>HACCP, un nettoyage à sec est souvent suffisant. En conséquence dans le cadre du transport<br>d'aliments pour animaux, la décision d'utiliser ou non un véhicule contenant des résidus d'aliments<br>liquides provenant d'une cargaison précédente doit faire l'objet d'un accord bilatéral, qui doit<br>notamment déterminer la fréquence du nettoyage par défaut.                                                                                                    |
| Description                    | Se reporter au Catalogue Européen des Matières Premières pour l'Alimention Animale, afin<br>d'obtenir une description complète des différents produits                                                                                                    |
| Produits apparentés            | Aliment humide de protéine d'orge (1.1.9)<br>Solubles d'orge (1.1.10)<br>Arnician d'orge liquide (1.1.12)<br>D'rèches d'orge de distillerie humides (1.1.17)<br>Fibres de mais humide (1.2.7)<br>Gluten de mais humide (1.2.7)<br>Eau de trempe de mais (1.2.16)<br>Eau de trempe de mais (1.2.16)<br>Mais-rafles humides, Aliment liquide de riz (1.6.21)<br>Fibres de bié humides (1.1.10)<br>Gluten feed de bié humide (1.1.116)<br>Gluten de froment élastique humide (1.1.18)<br>Amidon de bié liquide (1.1.19)<br>Solubles de bié (1.1.17)<br>Sirop d'eaux de trempe de céréales (1.12.6)<br>D'rèches humides de distillerie (1.2.7)<br>Résidus de filtration d'mout (1.12.14)<br>Pot ale (résidus de première distillation) (1.12.15)<br>Sirop d'eaux de trempe de céréales (1.12.6)<br>D'rèches humides de distillerie (1.2.7)<br>Résidus de filtration d'mound (1.12.14)<br>Pot ale (résidus de première distillation) (1.12.15)<br>Sirop de pot ale (résidus de première distillation) (1.12.16)<br>Tourteau d'extraction (grignon) d'olives humide (2.11.1)<br>Pulpe de graines de soja (pâte (de graines) de soja) humide (2.18.8)<br>Produit de préparation de soja humide (2.18.10)<br>Pulpe de lupin humide (3.0.9.4)<br>Solubles de potes (3.11.11)<br>Morceaux de betteraves (sucrière) bouillis humides (4.1.13)<br>Fructo-oligosaccharides liquides (4.1.14)<br>Jus de betteraves rouges (4.2.1)<br>C'hutes de carottes (4.3.3)<br>Protéine de pommes de terre fermentée liquide (4.8.13)<br>Pulpe de graines humide (5.13.1)<br>Dattes fraiches (5.1)<br>Fulpe de fruits humide (5.2.2)<br>Pulpe de tormate humide (5.3.5.1)<br>Fulpe de fults humide (5.2.2)<br>Pulpe de tormate humide (5.1.2)<br>C'herbon végetal [charbon de boei] (7.1.5)<br>Bagasses de canne à sucre (7.6.4)<br>Jus de Vucca schildigera (7.1.2.4)<br>C'harbon végetal [charbon de boei] (7.1.3.1). |
| Date de publication            | 01-12-2019                                                                                                    |
| Date d'application obligatoire | 01-12-2019                                                                                                    |

Si vous souhaitez consulter ces données dans une autre langue, cliquez alors sur la langue Souhaitée.

#### 5. Fiche détaillée par marchandise

Vous pouvez afficher le détail d'une marchandise spécifique en cliquant sur sa dénomination, affichée dans les résultats de la recherche. Toutes les informations pertinentes sont affichées à l'écran dans la fiche détaillée de la marchandise.

L'information affichée (pour une marchandise ou un groupe de marchandise) dans la base de données IDTF est variable et fortement dépendante des informations rendues disponibles par les entreprises et de la pertinence de celles-ci.

Ci-dessous, vous trouverez la description des champs d'information que vous pouvez retrouver dans une fiche détaillée :

| Nom champ                               | Description                                                                                                    |
|-----------------------------------------|----------------------------------------------------------------------------------------------------|
| Nom de la<br>marchandise                | Nom de la marchandise ou du groupe de marchandises. Dans le cas<br>d'un produit chimique, il a été préférentiellement fait usage de la<br>nomenclature IUPAC. Ce champ est toujours visible.                                                                  |
| Numéro IDTF                             | Le numéro d'identification unique de la marchandise ou d'un groupe<br>de marchandises. Le numéro IDTF est généré automatiquement par la<br>base de données. Ce champ est toujours visible.                                                                    |
| Transport routier/<br>Transport fluvial | Nom du module dans lequel vous travaillez.                                                                                                    |
| Régime de<br>nettoyage<br>minimum       | Niveau de nettoyage minimum. Ce champ est toujours visible. Pour<br>certaines marchandises, le niveau de nettoyage diffère selon le<br>schéma de certification. Dans ce cas, il est fait référence à la « Liste des<br>différences ».                         |
| Exigence<br>importante                  | Conditions (parfois complémentaires) auxquelles les entreprises de transport doivent toujours satisfaire.                                                                                                    |
| Description                             | Caractéristiques à l'aide desquelles une marchandise peut être<br>facilement reconnue (couleur, odeur, forme, texture, etc). Pour<br>certaines marchandises, ce champ contient un lien vers des<br>documents qui fournissent plus d'informations pertinentes. |
| Formule                                 | Formule chimique de la marchandise.                                                                                                    |
| Numéro CAS                              | Le numéro CAS ( <i>Chemical Abstracts Service Registry Number</i> ) est un<br>numéro d'identification unique d'un produit chimique. Les numéros<br>CAS sont préférentiellement utilisés dans le système ECHA ( <i>European</i><br><i>CHemical Agency</i> ).   |
| Numéro EINECS                           | Le numéro EINECS ( <i>European Inventory of Existing Commercial chemical Substances Number</i> ) est un numéro d'identification unique                                                                                                    |

| Nom champ                       | Description                                                                                                    |
|---------------------------------|----------------------------------------------------------------------------------------------------|
|                                 | d'un produit chimique. Les numéros EINEC sont préférentiellement<br>utilisés dans le système ECHA (European CHemical Agency).                                                                                                    |
| Code EURAL                      | Un code unique de 6 chiffres destiné à la caractérisation des déchets dans tous les Etats-membres de l'Union Européenne.                                                                                                    |
| Synonymes                       | Autres dénominations fréquentes pour la marchandise.                                                                                                    |
| Exemples de noms<br>commerciaux | Noms sous lesquels la marchandise est mise sur le marché.                                                                                                    |
| Produits apparentés             | Certains noms de catégories sont des noms génériques dans lesquels<br>plusieurs marchandises peuvent se retrouver (exemple : matières<br>premières pour aliments des animaux, engrais chimiques, additifs pour<br>l'alimentation animale, etc). Les marchandises appartenant au<br>groupe sont citées dans ce champ. |
| Annotations                     | Information complémentaire sur la marchandise.<br>Ne contient pas d'exigences pour les entreprises de transport.                                                                                                    |
| Date de publication             | Date à laquelle l'information (nouvelle classification ou<br>reclassification) concernant le numéro IDTF a été modifiée dans la<br>base IDTF et ou l'information a été diffusée par un bulletin<br>d'information IDTF.                                                                                               |
| Date d'application obligatoire  | Date à partir de laquelle le niveau de nettoyage défini doit être appliqué.                                                                                                    |

#### 6. Exporter et imprimer

#### 6.1 Généralités

Dans certaines situations, par exemple lorsqu'il n'est pas possible d'accéder à internet, il est plus commode de disposer des données de l'IDTF sous forme d'un fichier Excel ou d'une liste imprimée.

Les utilisateurs peuvent composer eux-mêmes une liste de marchandises et l'exporter dans Excel. Par la suite, cette liste peut être facilement adaptée et imprimée.

A partir de la page d'accueil, cliquez sur "Générer fichier Excel".

| Screenshot                         | : 13           |                           |                                           |                  |                                 |                            |
|------------------------------------|----------------|---------------------------|-------------------------------------------|------------------|---------------------------------|----------------------------|
| experiment<br>overcom<br>officerer |                | Module pour               | a Transport routier                       | 👌 🟦 Transpo      | rt fluvial                      | Télécharger manuel d'ut    |
|                                    |                | Que cherchez-vo           | us?                                       |                  | Q                               | CHERCHER                   |
| aic                                |                | Régime de nettoyag        | e V Mot entier set                        | llement          |                                 |                            |
|                                    |                | A Toute marchandise non c | lassée dans l'IDTF est interdite dans des | contenants trans | portant des produits destinés à | l'alimentation des animaux |
|                                    |                |                           |                                           |                  |                                 |                            |
|                                    |                |                           | Liens utiles                              |                  |                                 |                            |
| Liste d                            | le différences | ] ه                       | Demande de classification                 | ₽                | Générer fichier Excel           | 므                          |

Le menu d'impression va maintenant s'afficher.

#### Screenshot 14

| Générer fichier Excel |                                             |
|-----------------------|---------------------------------------------|
| Module                | ● ♣ Transport routier ▲ Transport fluvial 1 |
| Régime de nettoyage   | ✓ Tout —2                                   |
| Groupe                | Tout -3                                     |
| Champs                | Tout -4                                     |
|                       | Numéro IDTF                                 |
|                       | Nom de la marchandise                       |
|                       | Régime de nettoyage                         |
|                       | Exigences importantes                       |
|                       | Date d'application obligatoire              |
|                       | Produits apparentés                         |
|                       | Formule                                     |
|                       | Code EURAL                                  |
|                       | Numéro CAS                                  |
|                       | Annotations                                 |
| Produits              | ✓ Tout                                      |
|                       | 5 GÉNÉRER FICHIER EXCEL                     |

# Screenshot 15

| Générer fichier Excel |                                                         |
|-----------------------|---------------------------------------------------------|
| Module                | Transport routier                                       |
| Régime de nettoyage   | V Tout                                                  |
| Groupe                | V Tout                                                  |
| Champs                | V Tout                                                  |
| Produits              | Tout                                                    |
|                       | Silicate de magnésium 😒 Argile alumineuse blanche 🐼 fer |
| 6                     | Sulfate de fer, qualité alimentaire feed/food           |
|                       | Granulés de silicate de fer                             |

Un menu d'impression s'ouvre avec les différents éléments :

| Numéro | Description / Fonction                                                                                                    |
|--------|----------------------------------------------------------------------------------------------------|
| 1      | Vous pouvez sélectionner le module dans lequel vous souhaitez travailler.                                                                                                    |
| 2      | A l'aide des cases à cocher, vous pouvez choisir quels seront les niveaux de<br>nettoyage qui seront visibles dans la liste de marchandises.                                                                                                    |
| 3      | A l'aide des cases à cocher, vous pouvez choisir quelles seront les groupes de marchandises qui seront visibles dans la liste.                                                                                                    |
| 4      | A l'aide des cases à cocher, vous pouvez choisir quels seront les champs<br>d'information qui seront visibles dans la liste de marchandises.<br>Les champs « Numéro IDTF », « nom de la marchandise », « niveau de<br>nettoyage », « exigence importante » et « Date d'application obligatoire »<br>sont toujours visibles sur la liste de marchandises.<br>Pour imprimer les marchandises concernées par une dénomination / groupe<br>de marchandise your davag cocher le champ « Broduits apparentés » |
|        | de marchandise, vous devez cocher le champ « Produits apparentes ».                                                                                                    |
| 5      | En cliquant sur ce bouton, vous pourrez générer la liste Excel avec les marchandises.                                                                                                    |
| 6      | En cliquant sur ce bouton, vous pourrez choisir les marchandises qui apparaîtront dans la liste de marchandises.                                                                                                    |

Dans les paragraphes qui suivent, le processus d'élaboration de la liste et son exportation dans Excel sont illustrés à l'aide d'exemples.

#### 6.2 Elaboration d'une liste de produits et exportation en Excel

**Exemple 1** : élaboration d'une liste de toutes les marchandises avec tous les champs d'information visibles.

- Ne décochez pas les cases
- Cliquez sur " Générer fichier Excel".

La liste Excel avec les marchandises est générée. Vous pouvez choisir si vous voulez ouvrir le fichier ou si vous souhaitez l'enregistrer dans votre ordinateur.

#### **Screenshot 16**

| Générer fichier Excel |                   |
|-----------------------|-------------------|
| Module                | Transport routier |
| Régime de nettoyage   | ✓ Tout            |
| Groupe                | Tout              |
| Champs                | ✓ Tout            |
| Produits              | V Tout            |
|                       |                   |

GÉNÉRER FICHIER EXCEL

**Exemple 2** : élaborer une liste de toutes les marchandises avec un régime A ou B, et pour lesquels seuls les champs avec les informations obligatoires sont rendues visibles.

- Décocher la case « Régime de nettoyage Tout»
- Cochez « A) Nettoyage à sec » et « (B) Nettoyage à l'eau ».
- Ne décochez pas la case « Groupe- Tout »
- Décochez la case « Champs Tout ». Les champs obligatoires sont toujours cochés.
- Ne décochez pas la case « Produits Tout»
- Cliquez sur " Générer fichier Excel

La liste Excel avec les marchandises est générée. Vous pouvez choisir si vous voulez ouvrir le fichier ou si vous souhaitez l'enregistrer dans votre ordinateur.

Les marchandises répertoriées dans la liste des différences, bien qu'ils puissent comporter un niveau de nettoyage A ou B pour certains schémas de certification, ne sont pas incluses dans cette liste Excel. Pour générer une liste Excel avec ces marchandises, cliquez sur « liste des différences » sur la page d'accueil. Voir également le chapitre 2 du présent manuel.

#### Screenshot 17

| Générer fichier Excel |                                                                                                    |
|-----------------------|----------------------------------------------------------------------------------------------------|
| Module                | 💿 🚓 Transport routier 🔹 🏦 Transport fluvial                                                                                                    |
| Régime de nettoyage   | Tout                                                                                                    |
|                       | Interdit, pas de procédure de réaffectation autorisée                                                                                            |
|                       | <ul> <li>✓ (A) Nettoyage à sec</li> </ul>                                                                                                    |
|                       | <ul> <li>(B) Nettoyage à l'eau</li> </ul>                                                                                                    |
|                       | (C) Nettoyage au détergent                                                                                                    |
|                       | (C) avec exigences importantes                                                                                                    |
|                       | (D) Nettoyage et désinfection                                                                                                    |
|                       | L'opérateur peut choisir le niveau de nettoyage à appliquer en fonction de ceux exigés par les<br>autres propriétaire de schéma de certification |
|                       | Interdit                                                                                                    |
|                       | Liste des différences                                                                                                    |
| Groupe                | Tout                                                                                                    |
| Champs                | Tout                                                                                                    |
| Produits              | Tout                                                                                                    |
|                       |                                                                                                    |

DTF: Manuel d'utilisation ver04

**Exemple 3** : composer une liste de tous les aliments pour animaux.

- Ne décochez pas la case « Régime de nettoyage Tout »
- Décocher la case « Groupe Tout »
- Cochez la case « Aliments pour animaux ».
- Ne décochez pas la case « Champs -Tout».
- Ne décochez pas la case « Produits Tout ».
- Cliquez sur " Générer fichier Excel".

La liste Excel avec les produits est générée. Vous pouvez choisir si vous voulez ouvrir le fichier ou si vous souhaitez l'enregistrer dans votre ordinateur.

#### **Screenshot 18**

| énérer fichier Excel |                                                                                          |
|----------------------|------------------------------------------------------------------------------------------|
| Module               | Transport routier                                                                        |
| Régime de nettoyage  | V Tout                                                                                   |
| Groupe               | Tout                                                                                     |
|                      | (Marchandises contenant des) proteines animales transformées                             |
|                      | Aliments ou matières premières destinés à l'alimentation humaine                         |
|                      | ✓ Aliments pour animaux                                                                  |
|                      | Argiles et minéraux argileux                                                             |
|                      | Autres                                                                                   |
|                      | Combustibles minéraux solides                                                            |
|                      | Engrais organiques, amendements du sol et produits de sol                                |
|                      | Farine de poisson                                                                        |
|                      | Produits chimiques                                                                       |
|                      | Produits d'origine animale                                                               |
|                      | Roches / produits de dégradation de roche (granulométrie ≤2mm), brut(e)s, non pollué(e)s |
|                      | Roches / produits de dégradation de roche, brut(e)s, non pollué(e)s                      |
|                      | Substances/produits inorganiques                                                         |
|                      | Substances/produits organiques                                                           |
| Champs               | ✓ Tout                                                                                   |
| Produits             | ✔ Tout                                                                                   |

#### GÉNÉRER FICHIER EXCEL

Il est également possible d'indiquer vous-même les marchandises pour lesquels vous souhaitez créer un récapitulatif, indépendamment du régime de nettoyage ou groupe de marchandise auxquels elles appartiennent.

**Exemple 4** : Composition d'une liste où la formule chimique et le numéro CAS des produits chimiques suivants seraient visibles.

- Butanone
- Acétate de butyle
- Carbonate de baryum
- Ne décochez pas la case « Régime de nettoyage Tout »
- Ne décochez pas la case « Groupe Tout »
- Décochez la case « Champs Tout »
- Cochez « Formule » et « Numéro CAS ».
- Décochez la case « Produit Tout ». Un nouveau champ apparait.
- Saisir « Butanone" dans ce champ. Le produit apparait dans la liste. Cliquez sur le produit. Le produit Butanone apparait maintenant en surbrillance. Maintenant, saisir « Acétate de butyle». Répétez l'action jusqu'à ce que les 3 produits chimiques apparaissent en surbrillance.
- Cliquez sur " Générer fichier Excel".

La liste Excel contenant ces 3 produits chimiques va être créée. Vous pouvez choisir si vous voulez ouvrir ce document sur votre ordinateur ou l'enregistrer.

|                     | A Transport Pupila                          |
|---------------------|---------------------------------------------|
| Module              |                                             |
| Régime de nettoyage | Tout                                        |
| Groupe              | ✓ Tout                                      |
| Champs              | Tout                                        |
|                     | Vuméro IDTF                                 |
|                     | Vom de la marchandise                       |
|                     | Régime de nettoyage                         |
|                     | Exigences importantes                       |
|                     | Date d'application obligatoire              |
|                     | Produits apparentés                         |
|                     | Formule                                     |
|                     | Code EURAL                                  |
|                     | Vuméro CAS                                  |
|                     | Annotations                                 |
| Produits            | Carbonate de baryum                         |
|                     | Butanone  Acétate de butyle  carbonate de b |